| Scraft explorateur                                                                                                    |                                                                                                    |
|----------------------------------------------------------------------------------------------------|----------------------------------------------------------------------------------------------------|
| Progetto n                                                                                                    | רסיז Difficoltà ★★★☆☆☆                                                                                                    |
| Nome del progetto: Uscire                                                                                                    | dal castello File: 07- Sortir_du_chateau.sb2                                                                                                    |
| Link al progetto: https://s                                                                                                    | scratch.mit.edu/projects/216318822/                                                                                                    |
| Obiettivo: Saper cambiare lo                                                                                                    | o sfondo (chiamato «stage» in Scratch) dopo aver cliccato sullo sprite.                                                                                                    |
| <ul> <li>Descrizione: In questo prog</li> <li>Il programma del persona</li> <li>I programmi che fanno m<br/>L'obiettivo del progetto è pro<br/>La sua sparizione deve far ap</li> </ul> | getto molti programmi sono già pronti:<br>aggio che spiega la situazione (ricorda il progetto n°4).<br>nuovere il pipistrello (sono gli stessi dei progetti n°1 e n°3)<br>ogrammare il pipistrello per farlo sparire quando si clicca sopra.<br>prire la porta del castello.                                       |
| <b><u>Cose da sapere</u>:</b> ci sono più<br>che permetto di far scompari<br>perfettamente. I blocchi prop<br>secondo dell'effetto che vuoi                                             | à modi per raggiungere un obiettivo. Per esempio, ci sono diversi blocchi<br>ire lo sprite. Quindi è possibile creare diversi programmi che funzionano<br>posti qui sotto non sono quindi tutti necessari, devi fare delle scelte a<br>ottenere: se vuoi far sparire il pipistrello improvvisamente o piano piano. |
| Script da usare: «Situazioni                                                                                                    | ii» (marrone), «Controllo» (arancione) e «Aspetto» (viola).                                                                                                    |
| <u>Blocchi usati:</u>                                                                                                    |                                                                                                    |
|                                                                                                    | basculer sur l'arrière-plan arrière-plan 1 🔻 📔 cacher                                                                                                    |
| quand ce lutin est cliqué                                                                                                    | ajouter à l'effet fantôme ▼ 25 attendre 1 secondes                                                                                                    |
| quand ce lutin est cliqué<br>Trucco: per aprire la porta de<br>con la porta aperta. Un'immag<br>disponibili si deve cliccare sul<br>stage con lo strumento di dise                      | el castello bisogna cambiare l'immagine di sfondo e mostrare un'immagine<br>bottone Stage e poi sulla linguetta Sfondi. É anche possibile modificare lo<br>egno di Scratch.                                                                                                    |

**Un passo in più**: dopo aver fatto sparire il pipistrello in un colpo solo, prova a farlo sparire piano piano usando utilizzando un ciclo limitato e il blocco "cambia effetto fantasma". **Domanda:** aggiungi i numeri usati per indicare l'intensità dell'effetto fantasma. Cosa succede e il totale

supera il 100?